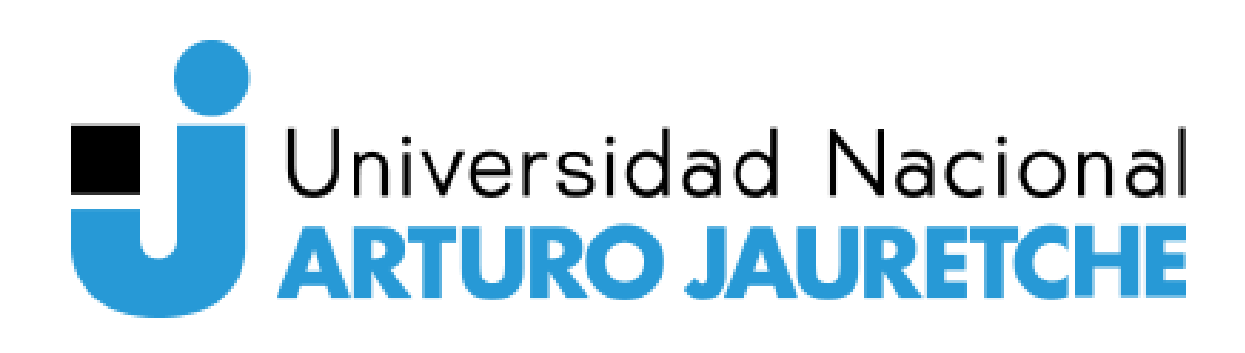

Secretaría de Política y

Vinculación Territorio Educativa

# INSTRUCTIVO **INSCRIPCIÓN** DIPLOMATURAS DE VINCULACIÓN

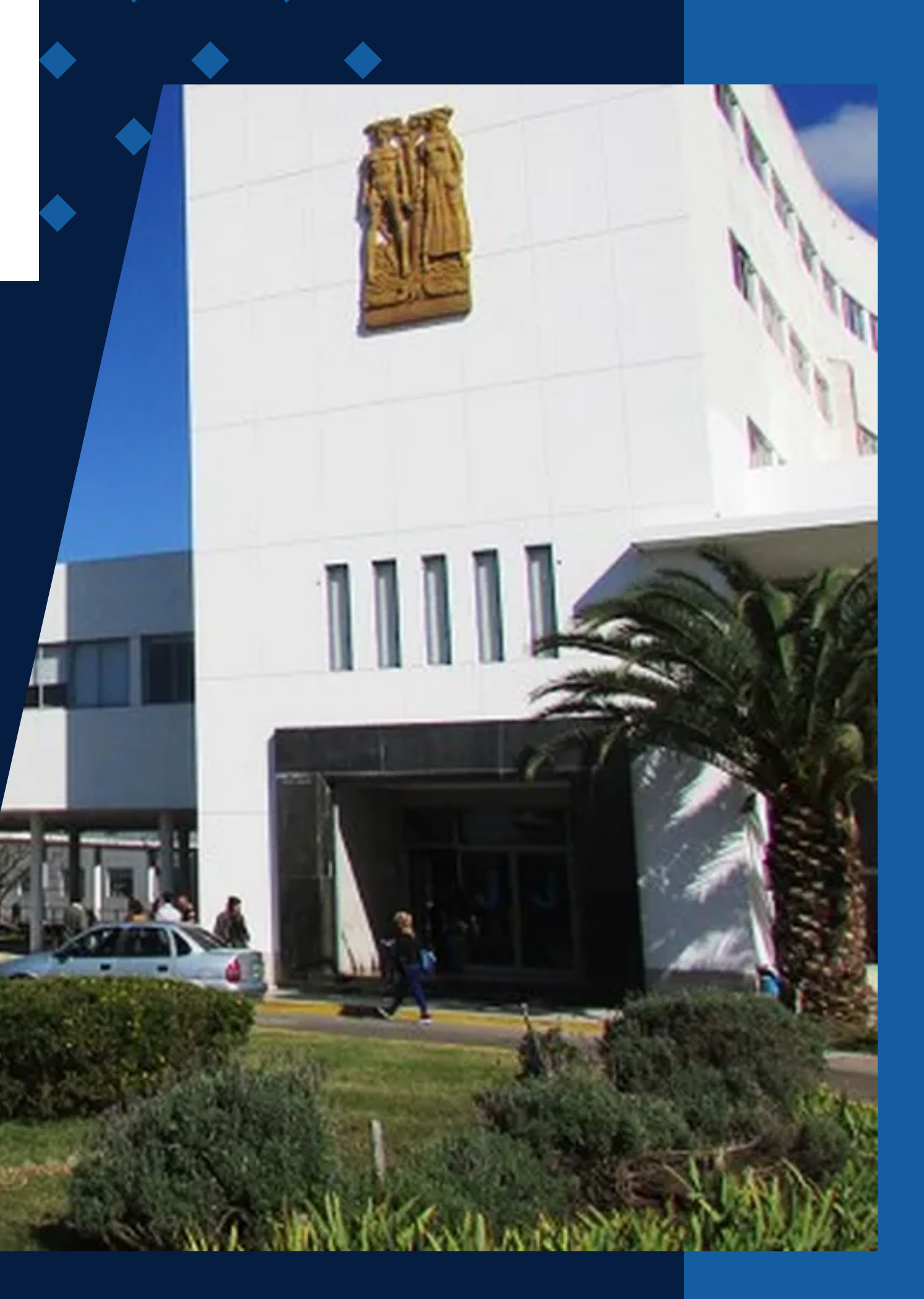

## Dentro de la página web: www.formacioncomunidad.unaj.edu.ar se encuentra disponible la oferta de propuestas de vinculación:

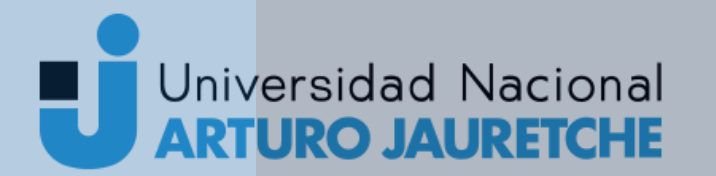

Secretaría de Política y Vine Territorio Edu

Vinculación Educativa <section-header><section-header><section-header><section-header><image><image><image><image>

DIPLOMATURAS

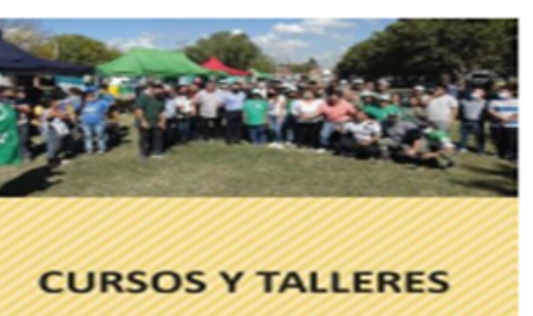

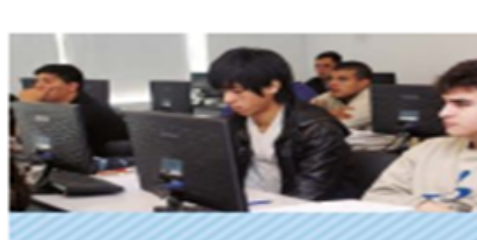

CURSOS DE IDIOMAS

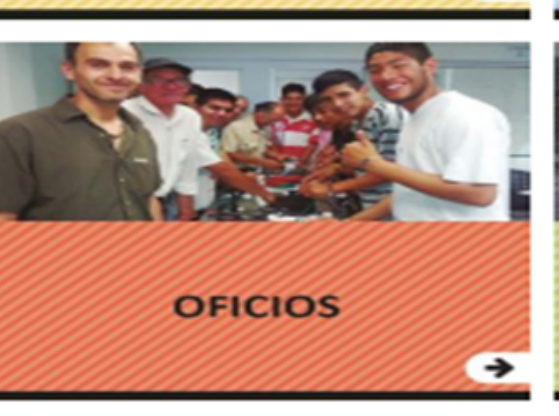

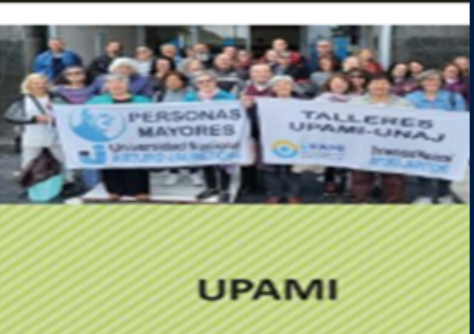

Universidad Nacional ARTURO JAURETOR

Universidad Nadaral Atturcija, na žive

En la pestaña "Diplomaturas" se desplegará toda la oferta disponible.

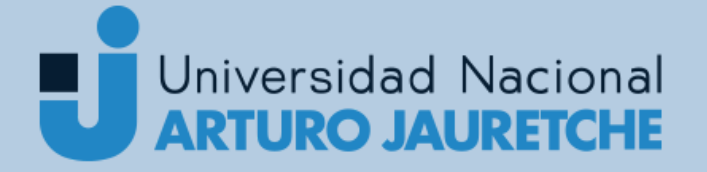

Secretaría de Política y Vinculación Territorio Educativa

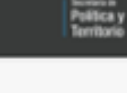

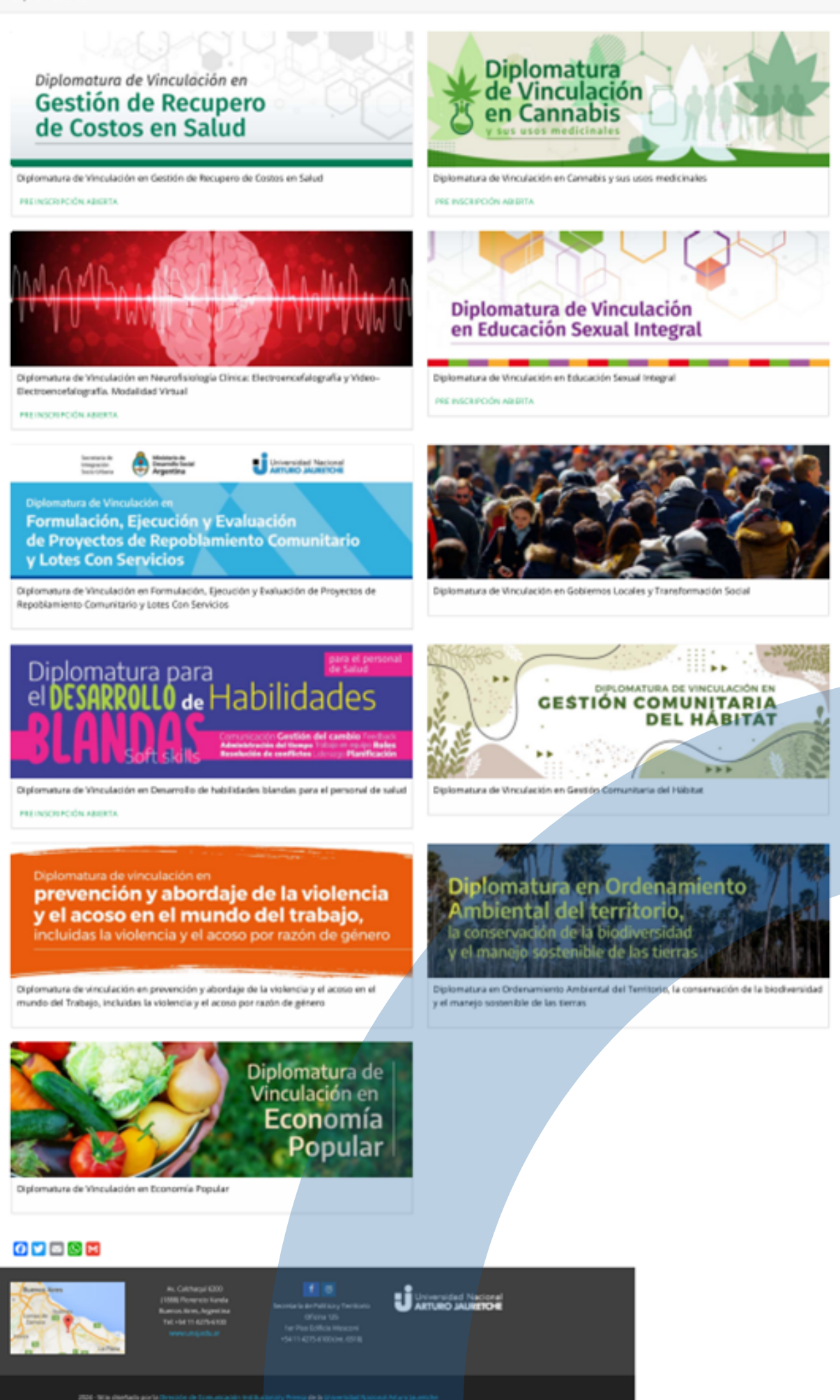

- Pre inscripción abierta hasta el 30 de abril de 2024
- Inicio de clases: abril 2024
- Modalidad: virtual
- Duración: 9 meses
- Carga horaria total: 160 horas
- Actividad arancelada: matrícula y 9 cuotas de \$19.000 cada una
- Aspirantes extranjeros: consultar
- Consultas: recuperodecostossaludunaj@gmail.com

El objetivo principal de la Diplomatura de Vinculación en Gestión de Recupero de Costos en Salud es formar profesionales calificados, de alto nivel científico, actualizados y en condiciones de orientarse hacia la formación continua en el área del conocimiento que involucra el recupero de costos en materia de salud. Así también generar un espacio de formación de especialistas técnicos-administrativos para la optimización del recupero de costos sanitarios

En el caso de ingresar por primera vez debe clickear el botón "Acá".

Si ya posee un usuario de vinculación disponible, completar con sus datos y presione "Ingresar".

Secretaria de

Universidad Nacional *<b>FURO JAURETCHE* 

Vinculación Política y **Educativa** Territorio

**Pre Inscribite >>** 

DULO DE GESTIÓN ACADÉMICA Para iniciar tu preinscripción hacé clic Acá Si ya iniciaste una solicitud, ingresá tus datos a continuación E-mail Clave Ingresar ¿Olvidaste tu clave de acceso? Recuperar clave

## Hacer clic sobre el botón "Pre inscribite".

SIUGUARANÍ

Versión 3.21.0

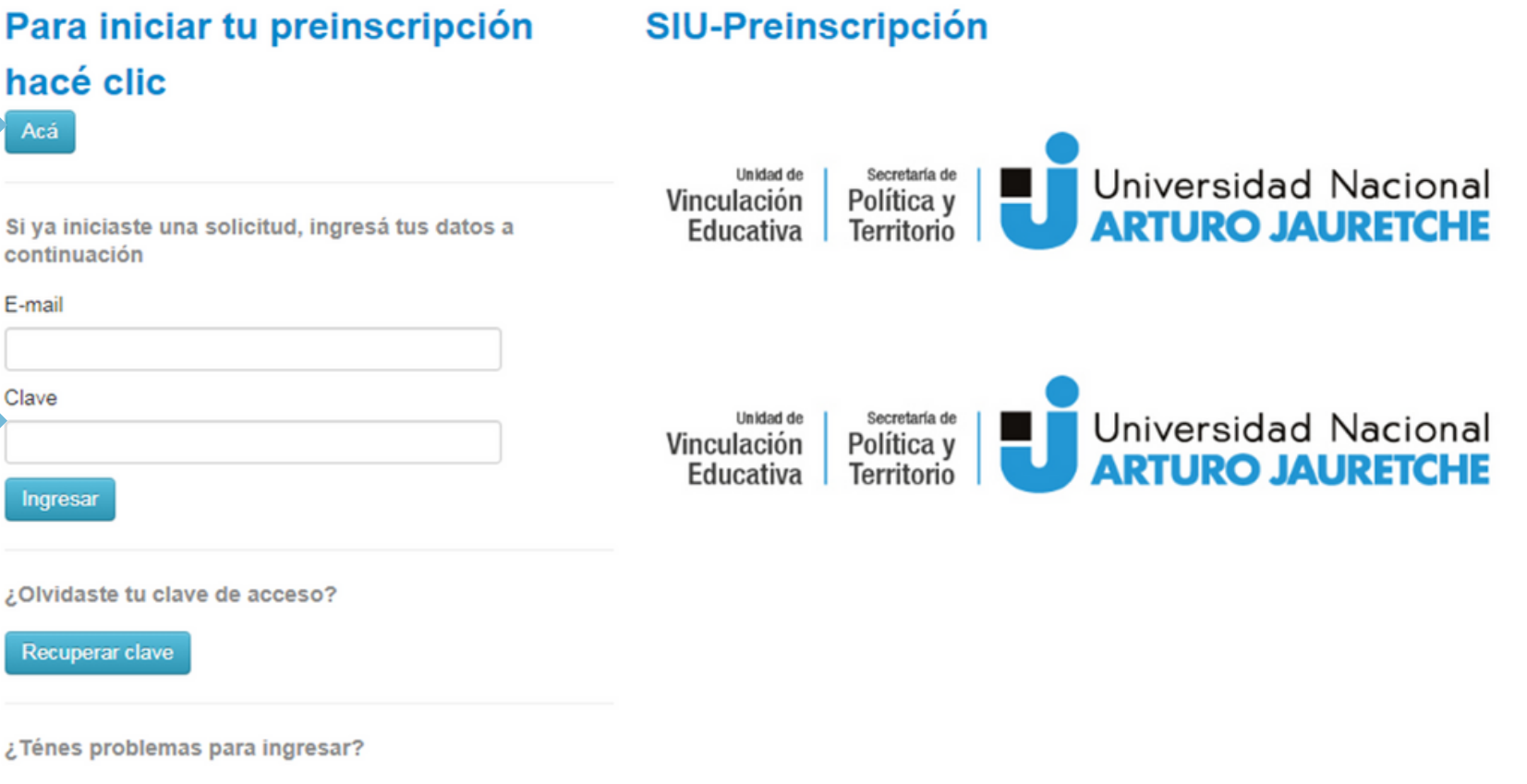

Comunicate al mail de vinculación: uveducativa@unaj.edu.ar

Se despliega la página "Crear nuevo usuario", dónde deben completar con sus datos. Y luego presionar el botón "Generar usuario". Crear nuevo usuario

## ¡Atención!

Los datos marcados con asterisco son obligatorios. Deben completarse para poder avanzar en la inscripción

Tu preinscripción no estará completa hasta que presentes toda la documentación y el formulario obtenido por este sistema, firmado por vos, en Sección Alumnos de la Facultad.

Antes de comenzar el proceso de preinscripción asegurate de tener una dirección de correo electrónico válida y que funcione correctamente. Completá los campos de este formulario con atención. LUEGO NO PODRÁS MODIFICARLOS.

Una vez completado podrás ingresar al sistema, con el usuario y clave que ingresás ahora

Datos perso

Género (\*)

-- Seleccioná --

Nacionalidad (\*)

-- Seleccioná --Tipo de Documer

Número de docu

Apellido (\*)

Apellido elegido

Datos del us

E-mail (\*)

Clave (\*)

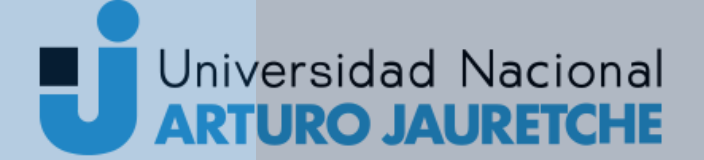

Secretaría de Política v Territorio

Vinculación Educativa

ATENCIÓN: los datos cargados en esta pantalla no podrán ser modificados posteriormente. Por favor, verificá que los mismos sean correctos antes de generar el usuario.

| nales     |        |                                    |
|-----------|--------|------------------------------------|
|           |        |                                    |
|           |        |                                    |
|           | ~      |                                    |
|           |        | País emisor del documento (*)      |
|           | ~      | ~                                  |
| to (*)    |        |                                    |
|           | $\sim$ |                                    |
|           | •      |                                    |
| nento (*) |        | Repetir el número de documento (*) |
|           |        |                                    |
|           |        | Nombres (*)                        |
|           |        |                                    |
|           | _      |                                    |
|           |        | Nombres elegidos                   |
|           |        |                                    |
|           |        |                                    |
|           |        |                                    |
| uario     |        |                                    |
|           |        | Repetir e-mail (*)                 |
|           |        |                                    |
|           |        |                                    |
|           |        | Reingresá la clave (*)             |
|           |        |                                    |
|           |        |                                    |
|           |        | Generar usuario Volver             |
|           |        | ocherar asaano                     |

Si el formulario se completó correctamente verá el siguiente mensaje y recibirá un mail para activar su acceso.

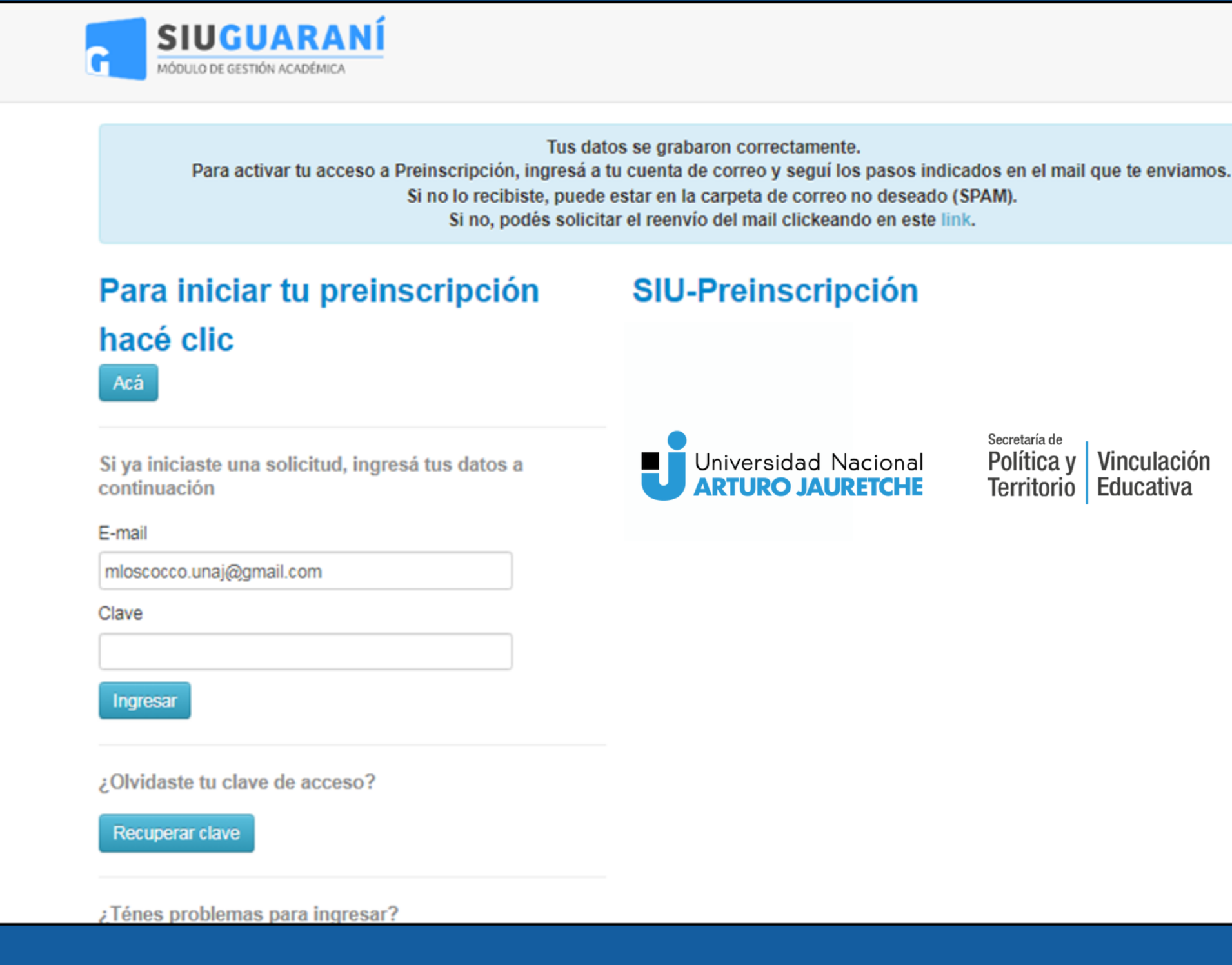

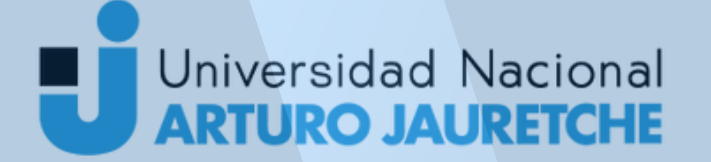

Secretaría de

Política y

Territorio

Vinculación

**Educativa** 

Versión 3.21.0

Secretaría de Política y Vinculación Territorio Educativa

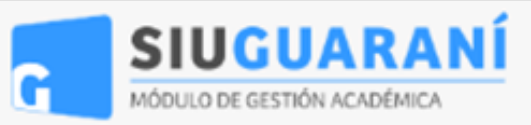

Versión 3.21.0

### SIU-Preinscripción

Como primer paso, elegí la propuesta a la que querés preinscribirte.

Tu cuenta ha sido confirmada exitosamente. Ahora podés elegir la propuesta. Luego, completá los datos solicitados, y cuando termines imprimí el formulario para presentar en la Sección Alumnos de tu Facultad.

Elegir Propuesta

Se desplegará este menú en el que deberá elegir la oferta en la que desea Preinscribirse.

Como primer paso, elegí la propuesta a la que querés

SIUGUARANÍ

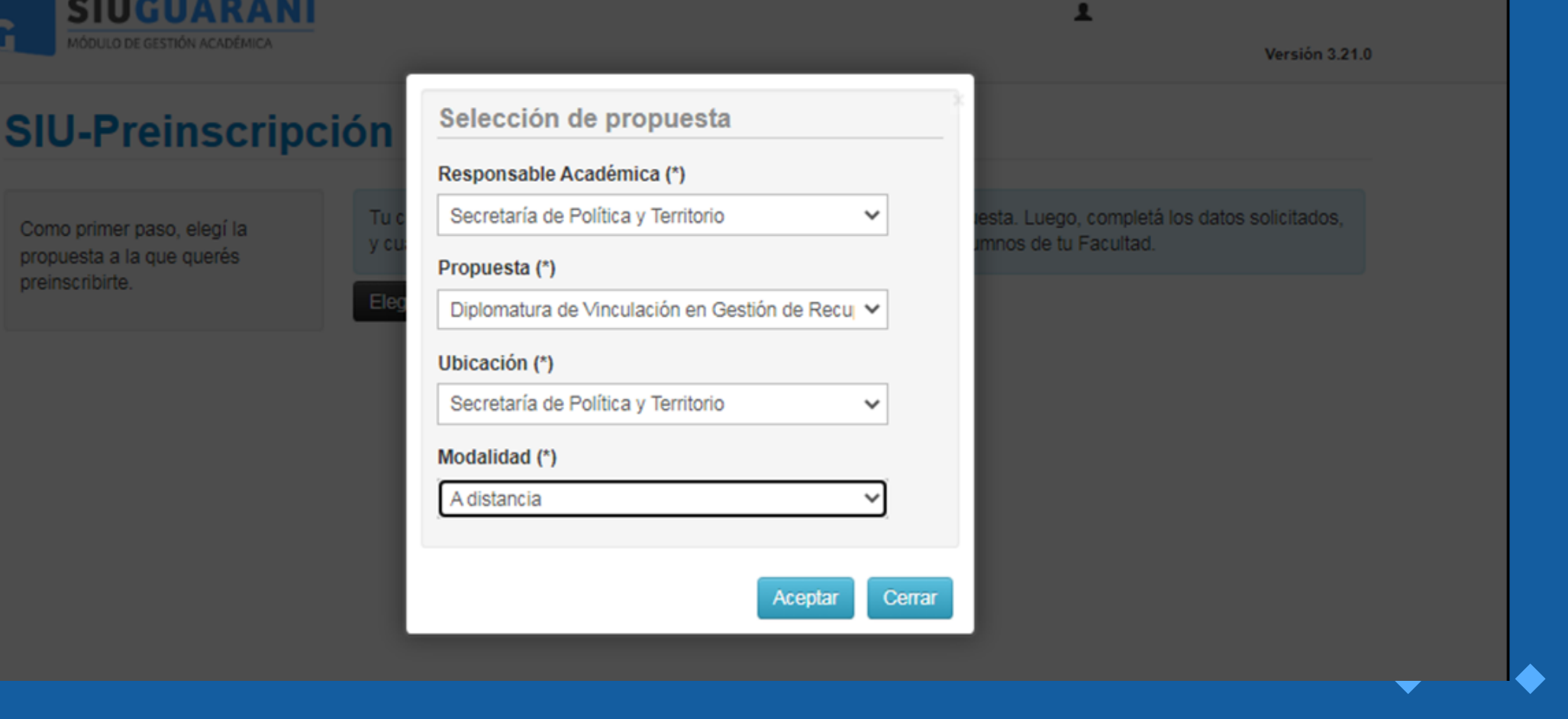

Universidad Nacional **RTURO JAURETCHE** 

Secretaría de Vinculación Política y Educativa Territorio

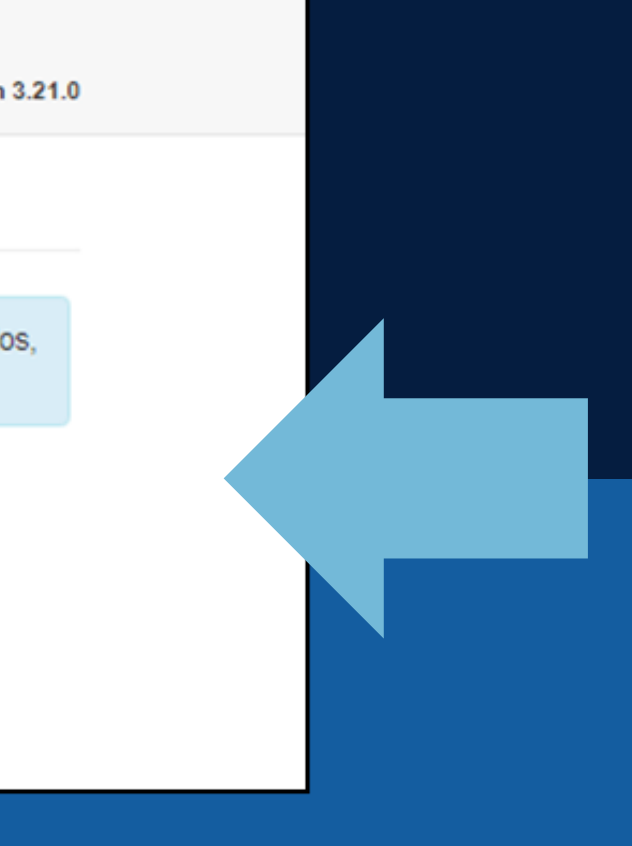

Una vez confirmado el usuario, mediante el link recibido en el mail proporcionado, verá esta página. Seleccione "Elegir Propuesta".

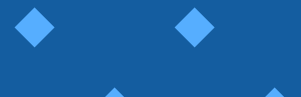

## ¡Atención!

Completar el menú de la izquierda con todos los datos solicitados.

| SIUGUARANÍ                  |
|-----------------------------|
| MÓDULO DE GESTIÓN ACADÉMICA |

### SIU-Preinscripción

#### Propuesta Datos adicionales Datos principales Datos personales Estudios Discapacidad Datos de salud Documentación

#### Propuestas

| Responsable<br>Académica | Pro |
|--------------------------|-----|
| SECRETARÍA               | DIP |
| DE POLÍTICA              | DE  |
| (                        | VIN |
| ERRITORIO                | EN  |
|                          | DE  |
|                          | RE( |
|                          | DE  |
|                          | EN  |

Completá los campos de este formulario. Una vez completado podés imprimirlo y presentarte en la sede, o podés guardarlo e imprimirlo posteriormente.

Los campos marcados con (\*) son obligatorios.

No necesitás cargar todos los campos obligatorios en una sola sesión.

Elegir Propuesta

Universidad Nacional ARTURO JAURETCHE Secretaría de Política y Vin Territorio Ed

Vinculación Educativa

|                                                              |                      |                                              |                | L                |      | Versión 3.21.( |
|--------------------------------------------------------------|----------------------|----------------------------------------------|----------------|------------------|------|----------------|
|                                                              |                      |                                              |                |                  |      | Finalizar      |
| elegid                                                       | as                   |                                              |                |                  |      |                |
| puesta                                                       | Tipo de<br>propuesta | Ubicación                                    | Modalidad      | Vigente<br>hasta | Obs. |                |
| LOMATURA<br>CULACIÓN<br>GESTIÓN<br>CUPERO<br>COSTOS<br>SALUD | DIPLOMATURA          | SECRETARÍA<br>DE POLÍTICA<br>Y<br>TERRITORIO | A<br>DISTANCIA | 28/2/2025        |      | Eliminar       |

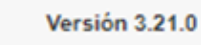

1

#### SIU-Preinscripción

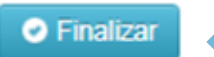

#### Propuesta

Estudios

- -

 $\bullet \bullet \bullet$ 

Discapacidad Datos de salud Documentación

Datos adicionales Datos principales Datos personales

#### **Propuestas elegidas**

| Responsable<br>Académica                     | Propuesta                                                                                 | Tipo de<br>propuesta | Ubicación                                    | Modalidad      | Vigente<br>hasta | Obs. |       |
|----------------------------------------------|-------------------------------------------------------------------------------------------|----------------------|----------------------------------------------|----------------|------------------|------|-------|
| SECRETARÍA<br>DE POLÍTICA<br>Y<br>TERRITORIO | DIPLOMATURA<br>DE<br>VINCULACIÓN<br>EN GESTIÓN<br>DE<br>RECUPERO<br>DE COSTOS<br>EN SALUD | DIPLOMATURA          | SECRETARÍA<br>DE POLÍTICA<br>Y<br>TERRITORIO | A<br>DISTANCIA | 28/2/2025        | Elin | ninar |

#### Completá los campos de este formulario. Una vez completado podés imprimirlo y presentarte en la sede, o podés guardarlo e imprimirlo posteriormente.

Los campos marcados con (\*) son obligatorios.

No necesitás cargar todos los campos obligatorios en una sola sesión.

#### Elegir Propuesta

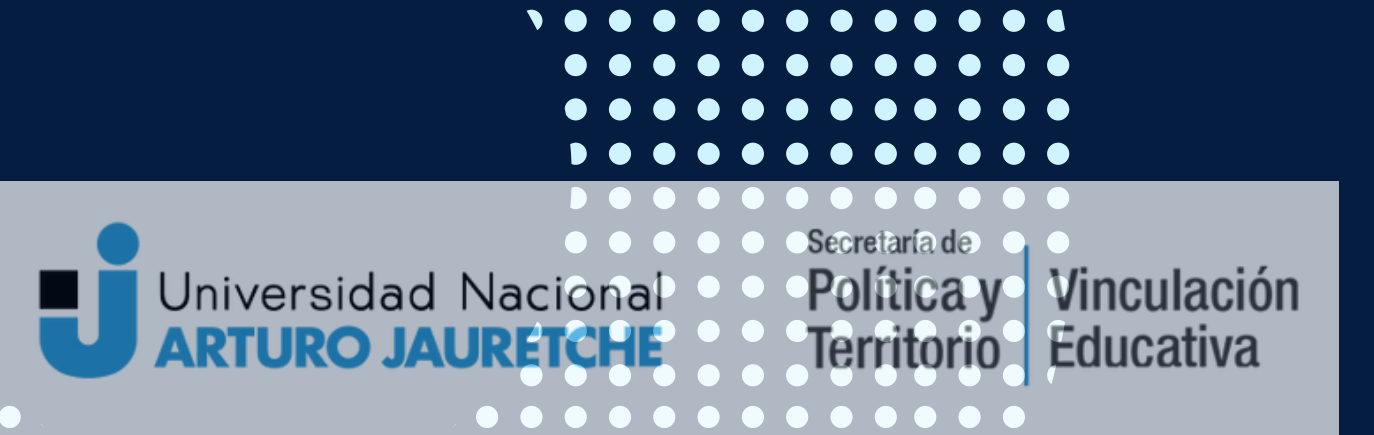

Haga click en el boton **"Finalizar"** para completar la preinscripción.

En el caso de que falte información importante para continuar con la inscripción, se desplegará el siguiente mensaje, indicando en rojo los campos dónde completar.

| SIU-Preinscri                                                                                                    | pción                                        |                                                                  |                      |
|----------------------------------------------------------------------------------------------------|----------------------------------------------|------------------------------------------------------------------|----------------------|
|                                                                                                    | Para imprimir es nec                         | cesario que compl                                                | etes todos los       |
| Propuesta                                                                                                    | Propues                                      | tas elegid                                                       | as                   |
| Datos adicionales<br>Datos principales<br>Datos personales                                                                                                    | Responsable<br>Académica                     | Propuesta                                                        | Tipo de<br>propuesta |
| Estudios<br>Discapacidad<br>Datos de salud<br>Documentación                                                                                                   | SECRETARÍA<br>DE POLÍTICA<br>Y<br>TERRITORIO | DIPLOMATURA<br>DE<br>VINCULACIÓN<br>EN GESTIÓN<br>DE<br>RECUPERO | DIPLOMATU            |
| Completá los campos de este<br>formulario. Una vez completad<br>podés imprimirlo y presentarte<br>en la sede, o podés guardarlo<br>imprimirlo posteriormente. | o<br>Elegir Propues                          | DE COSTOS<br>EN SALUD                                            |                      |
| son obligatorios.<br>No necesitás cargar todos lo<br>campos obligatorios en una<br>sola sesión.                                                               | s                                            |                                                                  |                      |

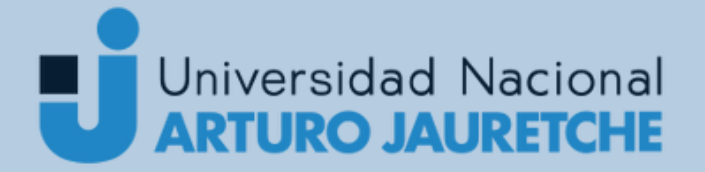

Secretaría de Política y Territorio

Vinculación Educativa

|             |                           |                | 1         |      |                |
|-------------|---------------------------|----------------|-----------|------|----------------|
|             |                           |                |           | ,    | Versión 3.21.0 |
|             |                           |                |           | -    |                |
|             |                           |                |           | 0    | ) Finalizar    |
| dos los can | npos obligatorio          | s. (Ocultar)   |           |      |                |
|             |                           |                |           |      |                |
|             |                           |                |           |      |                |
| de          |                           |                | Vigente   |      |                |
| Jesta       | Ubicación                 | Modalidad      | hasta     | Obs. |                |
| OMATURA     | SECRETARÍA<br>DE POLÍTICA | A<br>DISTANCIA | 28/2/2025 |      | Eliminar       |
|             | Y<br>TERRITORIO           |                |           |      |                |
|             |                           |                |           |      |                |
|             |                           |                |           |      |                |
|             |                           |                |           |      |                |
|             |                           |                |           |      |                |
|             |                           |                |           |      |                |
|             |                           |                |           |      |                |
|             |                           |                |           |      |                |
|             |                           |                |           |      |                |
|             |                           |                |           |      |                |
|             |                           |                |           |      |                |

# Para realizar el pago deberá clickear en el botón **"Pagar"**.

| Propuesta                                 | s elegidas                                                                    |                      |                                           |                |                |
|-------------------------------------------|-------------------------------------------------------------------------------|----------------------|-------------------------------------------|----------------|----------------|
| Responsable<br>Académica                  | Propuesta                                                                     | Tipo de<br>propuesta | Ubicación                                 | Modalidad      | Vigen<br>hasta |
| SECRETARÍA DE<br>POLÍTICA Y<br>TERRITORIO | DIPLOMATURA DE<br>VINCULACIÓN EN GESTIÓN<br>DE RECUPERO DE COSTOS<br>EN SALUD | DIPLOMATURA          | SECRETARÍA DE<br>POLÍTICA Y<br>TERRITORIO | A<br>DISTANCIA | 28/2/2         |

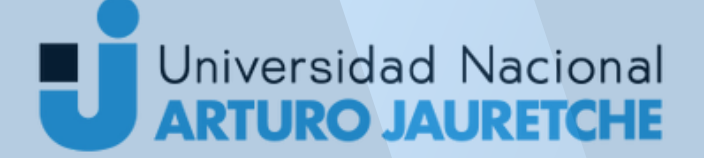

Secretaría de Política y Vin Territorio Edu

Vinculación Educativa

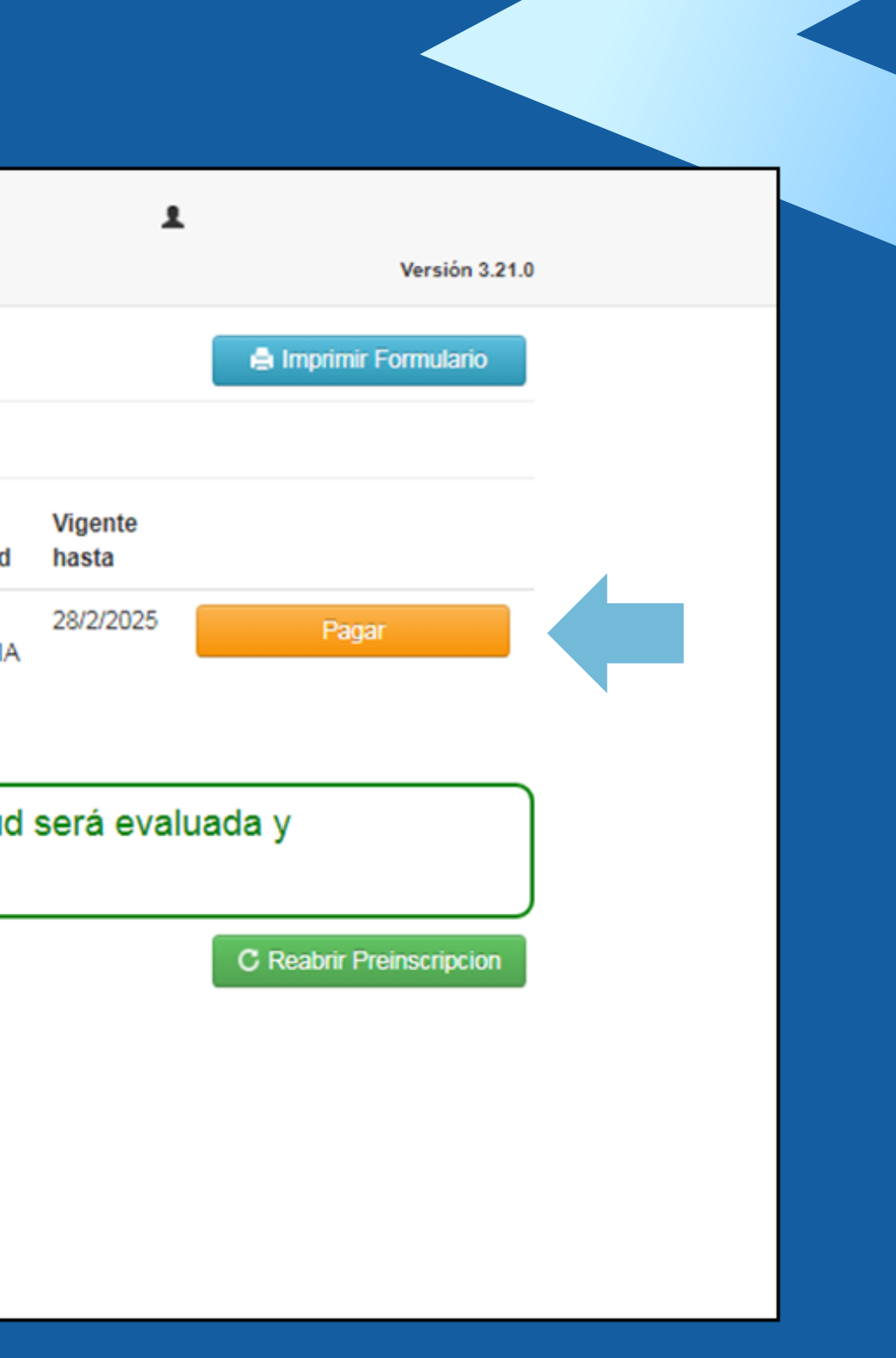

### Para abonar la matrícula deberá clickear la opción "Estoy de acuerdo con las condiciones.".

Universidad Nacional ARTURO JAURETCHE

## Hola

Completaste la carga de tu preinscripción y estas a punto de realizar el pago de tu matricula, te informamos aquí el importe a pagar y te redirigiremos a nuestro servicio de cobros.

Recorda que el pago de la matricula es condición para finalizar la preinscripción.

#### Monto a pagar: \$

El presente formulario tiene carácter de Declaración Jurada. Los datos requeridos son obligatorios, y han sido obtenidos con el consentimiento libre, expreso e informado de guien suscribe y serán utilizados por la UNIVERSIDAD NACIONAL ARTURO JAURETCHE para el inicio del trámite de cobro de la inscripción, quedando sujetos a revisión y constatación de su verosimilitud, ello de conformidad con lo establecido por la Ley de Protección de Datos Personales N° 25.326.

En caso de modificarse alguno/s de los datos declarados deberá rectificar este formulario. La Administración de la UNIVERSIDAD NACIONAL ARTURO JAURETCHE, tomará todas las medidas y plazo necesario de control y verificación de los datos denunciados, ante una solicitud de devolución de los importes de inscripción, previo a realizar el reembolso de los mismos.

Estoy de acuerdo con las condiciones.

Secretaría de Universidad Nacional Política y Vinculación Educativa Territorio

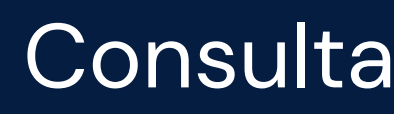

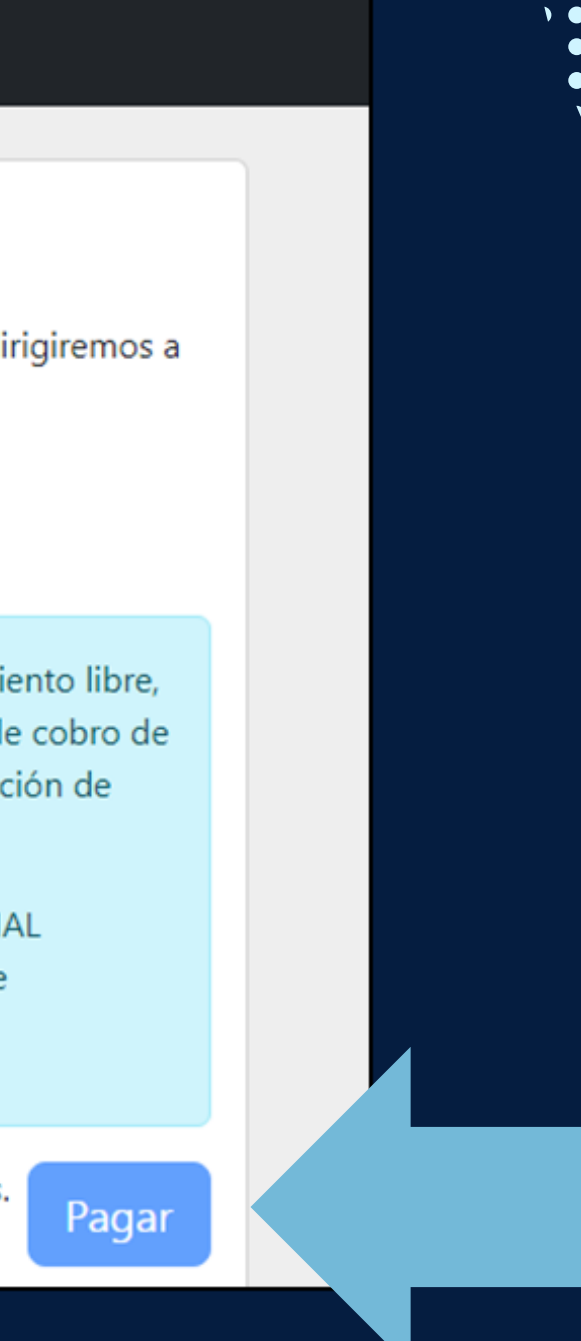

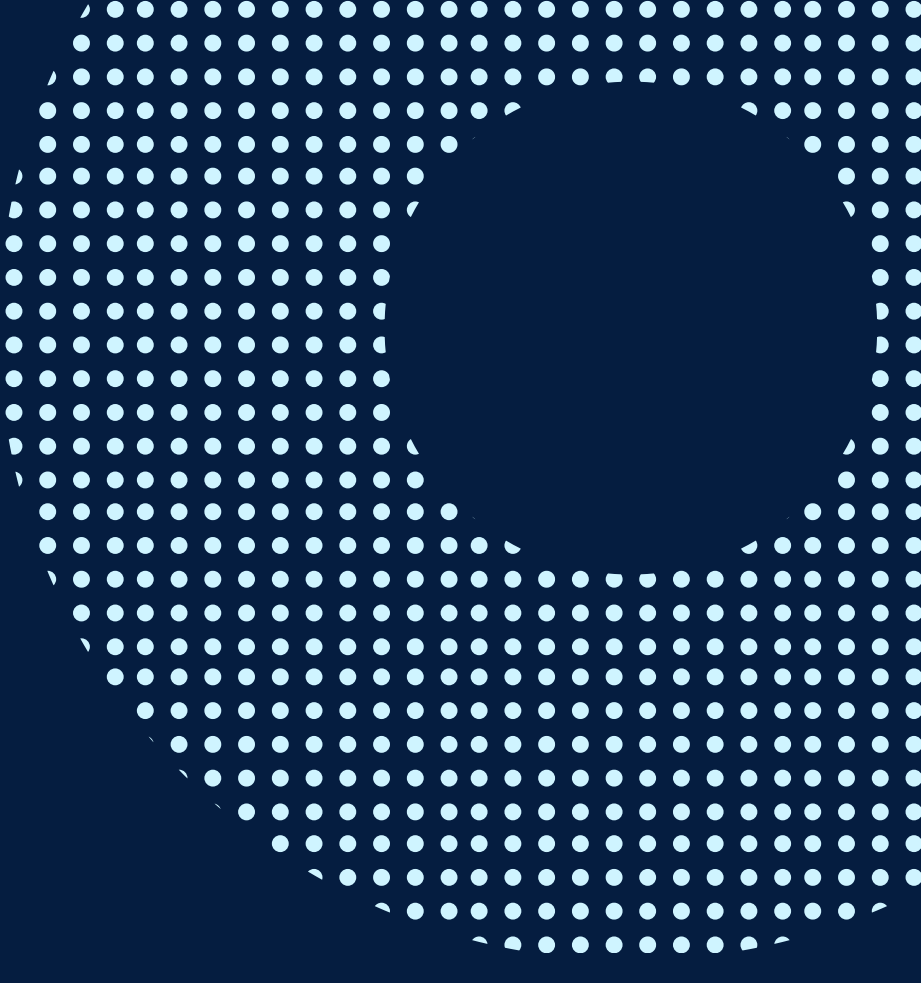

Clickear el botón de "Pagar" y será dirigido al sitio de pagos.

Consultas: uveducativa@unaj.edu.ar